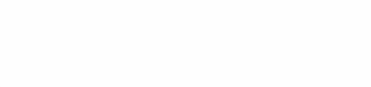

Anleitung Greennetz TV

Version 1.0 Datum 12.12.2019

### Inhalt

| 1 | Wic  | htige Anmerkung3                                         |
|---|------|----------------------------------------------------------|
| 2 | Tast | tenbelegung3                                             |
|   | 2.1  | Arris REX                                                |
|   | 2.2  | Amino OAK4                                               |
| З | Aufr | nahmen5                                                  |
|   | 3.1  | Aus dem Live TV                                          |
|   | 3.2  | Aus dem Programmführer6                                  |
|   | 3.3  | Aufnahmen ansehen und bearbeiten – Aufnahmemenu7         |
| 4 | Rep  | ılay9                                                    |
|   | 4.1  | Eine Sendung im Replay anschauen9                        |
| 5 | Bed  | lienung eines Replay/ einer Aufnahme10                   |
|   | 5.1  | Vor- und Zurückspulen                                    |
|   | 5.2  | 30 Sekunden Springen10                                   |
|   | 5.3  | Pause10                                                  |
|   | 5.4  | Replay/ Aufnahme beenden10                               |
| 6 | Sen  | derliste11                                               |
|   | 6.1  | Senderliste öffnen11                                     |
|   | 6.2  | Sender hinzufügen12                                      |
|   | 6.3  | Sender entfernen13                                       |
|   | 6.4  | Sender sortieren14                                       |
|   | 6.5  | Senderliste aktivieren14                                 |
| 7 | Wha  | at's ON16                                                |
| 8 | Wic  | htige Einstellungen                                      |
|   | 8.1  | Generelle Einstellungen                                  |
|   | 8.2  | Audio- und Untertitelsprache Senderspezifisch anpassen19 |

#### 1 Wichtige Anmerkung

In Kapitel 2 werden die Tastenbelegungen der derzeit aktuellen Fernbedienungen beschrieben. In den zugehörigen Tabellen finden sie jeweils in Spalte 2 die offizielle Bezeichnung der beschriebenen Taste. In den folgenden Anleitungen werden diese Bezeichnungen zur Beschreibung der Abläufe verwendet.

#### 2 Tastenbelegung

### 2.1 Arris REX

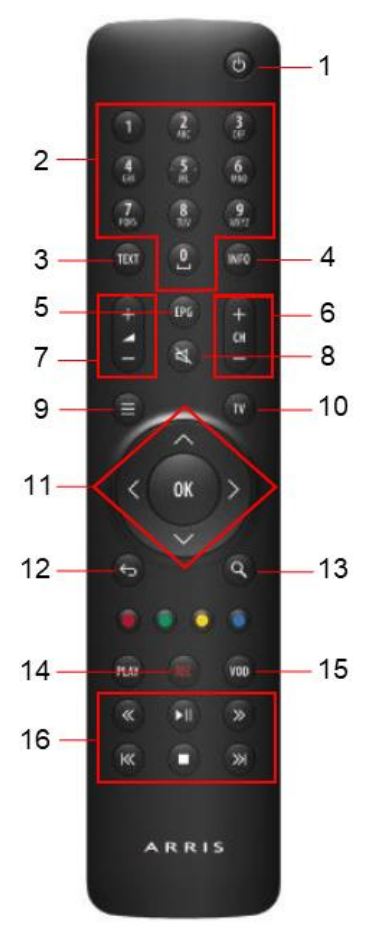

| Nr. | Taste            | Funktion                                           |
|-----|------------------|----------------------------------------------------|
| 1   | Standby          | Schaltet die TV Box in den Standby Modus.          |
| 2   | Zahleneingabe    | Kann zur direkten Eingabe von Sendernummern        |
|     |                  | genutzt werden. Dient als Texteingabe im Menu.     |
| 3   | Teletext         | Öffnet den Teletext, sofern für den aktiven Sender |
|     |                  | verfügbar.                                         |
| 4   | Info             | Zeigt Optionen zur aktiven Sendung im Live TV oder |
|     |                  | einer angewählten Sendung im Programmführer.       |
| 5   | Programmführer   | Schnellwahltaste zum Öffnen des Programmführers.   |
| 6   | Sender           | Wechselt den aktuellen Sender.                     |
| 7   | Lautstärke       | Erhöht und mindert die Lautstärke der TV Box.      |
| 8   | Stumm            | Deaktiviert und aktiviert den Ton der TV Box.      |
| 9   | Menu             | Öffnet das Menu der TV Box.                        |
| 10  | Schliessen       | Schliesst das Menu der TV Box.                     |
| 11  | Navigation       | Dient zur Navigation im Menu der TV Box.           |
| 12  | Zurück           | Navigiert zum vorherigen Schritt im Menu der TV    |
|     |                  | Box.                                               |
| 13  | Suchen           | Volltextsuche für den Programmführer der TV Box.   |
| 14  | Aufnahme         | Aufnahme der aktiven Sendung im Live TV oder einer |
|     |                  | angewählten Sendung im Programmführer.             |
| 15  | Replay Menu      | Schnellwahltaste zum Öffnen des Replay Menu.       |
| 16  | Replay Kontrolle | Tasten zur Bedienung von Replays. Können auch im   |
|     |                  | Programmführer zum Wechsel zwischen Tagen und      |
|     |                  | im Live TV verwendet werden.                       |

Abbildung 1: Arris REX

### 2.2 Amino OAK

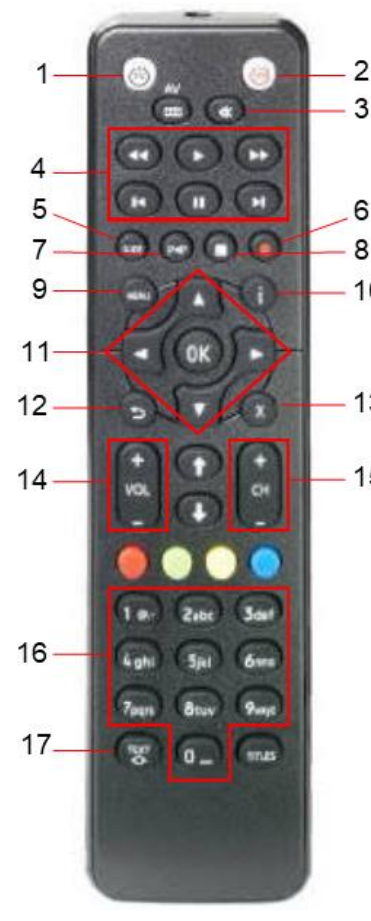

Abbildung 2: Amino OAK

|   | Nr. | Taste            | Funktion                                                                                                    |
|---|-----|------------------|----------------------------------------------------------------------------------------------------|
| 5 | 1   | TV Standby       | Schaltet den Fernseher in den Standby<br>Modus.                                                                                      |
|   | 2   | TV Box Standby   | Schaltet die TV Box in den Standby Modus.                                                                                            |
|   | 3   | Stumm            | Deaktiviert und aktiviert den Ton der TV Box.                                                                                        |
| 0 | 4   | Replay Kontrolle | Tasten zur Bedienung von Replays. Können<br>auch im Programmführer zum Wechsel<br>zwischen Tagen und im Live TV verwendet<br>werden. |
| 3 | 5   | Programmführer   | Schnellwahltaste zum Öffnen des<br>Programmführers.                                                                                  |
| 5 | 6   | Aufnahme         | Aufnahme der aktiven Sendung im Live TV<br>oder einer angewählten Sendung im<br>Programmführer.                                      |
|   | 7   | Replay Menu      | Schnellwahltaste zum Öffnen des Replay<br>Menu.                                                                                      |
|   | 8   | Stopp            | Beenden eines aktiven Replays.                                                                                                    |
|   | 9   | Menu             | Öffnet das Menu der TV Box.                                                                                                    |
|   | 10  | Info             | Zeigt Optionen zur aktiven Sendung im Live TV<br>oder einer angewählten Sendung im<br>Programmführer.                                |
|   | 11  | Navigation       | Dient zur Navigation im Menu der TV Box.                                                                                             |
|   | 12  | Zurück           | Navigiert zum vorherigen Schritt im Menu der<br>TV Box.                                                                              |
|   | 13  | Schliessen       | Schliesst das Menu der TV Box.                                                                                                    |
|   | 14  | Lautstärke       | Erhöht und mindert die Lautstärke der TV Box.                                                                                        |
|   | 15  | Sender           | Wechselt den aktuellen Sender.                                                                                                    |
|   | 16  | Zahleneingabe    | Kann zur direkten Eingabe von<br>Sendernummern genutzt werden. Dient als<br>Texteingabe im Menu.                                     |
|   | 17  | Teletext         | Öffnet den Teletext, sofern für den aktiven<br>Sender verfügbar                                                                      |

### 3 Aufnahmen

### 3.1 Aus dem Live TV

Sollten Sie eine Sendung aufnehmen wollen, welche Sie derzeit im Live TV schauen, können Sie dazu einfach die Aufnahme-Taste drücken. In der oberen rechten Ecke erhalten Sie nun eine Bestätigung, dass die Sendung aufgenommen wird.

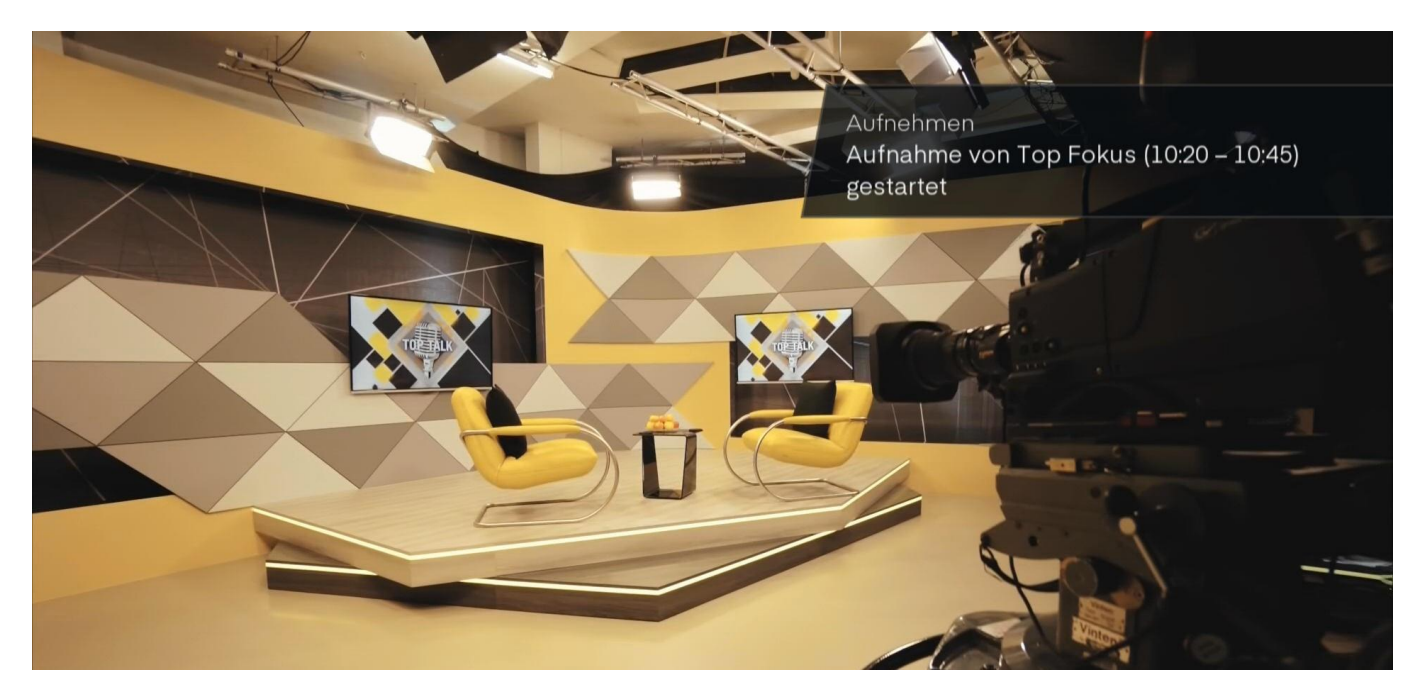

Abbildung 3: Aufnahme Bestätigung

Um die Einstellungen der aktuellen Aufnahme zu öffnen, drücken Sie die Aufnahme-Taste erneut. Hier haben Sie die Möglichkeit die Aufnahme zu löschen bzw. abzubrechen und können zusätzlich einstellen, ob die Aufnahme nur einmalig stattfinden soll, oder alle Sendungen innerhalb der gleichen Serie aufgezeichnet werden sollen.

| MediaShop       |                                    |      |
|-----------------|------------------------------------|------|
| Tele Top HD (10 | :30-11:15)                         |      |
|                 | Schliessen                         |      |
|                 | Löschen                            | Seat |
| Wiederholen     | Sendungen innerhalb gleicher Serie | >    |

#### Abbildung 4: Aufnahme Wiederholen

### 3.2 Aus dem Programmführer

Mit der Programmführer-Taste gelangen Sie jederzeit in den Programmführer Ihrer TV Box. Navigieren Sie mit den Navigation-Tasten zur gewünschten Sendung, welche Sie aufnehmen möchten. Drücken Sie nun die Aufnahme-Taste. Die Sendung wir nun mit einem roten Punkt markiert.

|   | K Heute                                                                                               | < 10                           | ):00                               | n ki                      | -10:4               | 45                |                    | 11:3               | 0                              |                                          | 12:15                 | >                 | • » 4              | 0<br>5         |
|---|----------------------------------------------------------------------------------------------------|--------------------------------|------------------------------------|---------------------------|---------------------|-------------------|--------------------|--------------------|--------------------------------|------------------------------------------|-----------------------|-------------------|--------------------|----------------|
| • | 217 Telebasel HD                                                                                      | B                              | New<br>Tage                        | Person.<br>Sportna        | Pers                | onal<br>Inachr    | ♠ N<br>Tage        | Talk<br>Int        | ● C<br>N M                     | à R<br>1 All                             | New T<br>Tage I       | Falk<br>nt        | Gl G<br>N M.       | R<br>All       |
| • | 218 Tele Bielingu                                                                                     | ()<br>Incluinges               | Info D<br>Nachrich                 | ten                       | Teleglis<br>Allgeme | e<br>n            | Info D<br>Nachric  |                    | Info F<br>Nachrie              | chten                                    | Info D<br>Nachricht   | ten               | Info F<br>Nachric  | hten           |
| • | 219 TVO HD                                                                                            | tvo                            | Sho<br>Sons                        | Sho<br>Sons               | Medi<br>Sons        | Medi<br>Sons      | Medi<br>Sons       | Medi<br>Sons       | Medi<br>Sons                   | . Medi<br>Sons                           | 60 M<br>Tage          | 60 M<br>Inter     | linute<br>view u   | 60 M…<br>Nach… |
| • | 220 TV Südostsc                                                                                       | <u>.</u>                       | Shop24<br>Sonstige:                |                           |                     |                   | MediaS<br>Sonstig  |                    |                                |                                          | Radio Sü<br>Nachricht | idostso<br>ten    |                    |                |
| • | 221 Tele M1 HD                                                                                        | <b>7411</b>                    | MediaSh<br>Sonstige:               | 10p<br>s                  |                     |                   | Nikke<br>Sonstige  | oTV<br>es          |                                |                                          | Aktuell M<br>Tage S   | MediaS<br>Sonstig | Shop<br>es         |                |
| 4 | 222 Tele Top HD                                                                                       |                                | Top N<br>Tagess                    | T<br>All                  | MediaS<br>Sonstige  | nop<br>s          | Top N.<br>Tagess.  | T<br>All           | Media:<br>Sonstig              | Shop<br>ges                              | Top N<br>Tagess       | T<br>All          | MediaS<br>Sonstige | hop<br>es      |
|   | <b>NikkoTV</b><br><b>Tele M1 HD</b><br>Die Angebotspalett<br>Küche, Haushalt, Fr<br>Verkaufsshow ausg | e enthá<br>eizeit,<br>¢iebig p | alt vor al<br>Fitness,<br>räsentie | lem inr<br>Wellne<br>ert. | novativ<br>ess und  | e Produ<br>Beauty | ukte au<br>y. Jede | s den E<br>s Produ | .1:00 -<br>Bereich<br>Ikt wird | - 12:00<br><sub>en</sub> Je<br>d in eine |                       |                   |                    |                |

#### Abbildung 5: Aufnahme Programmführer

Um die Einstellungen der aktuellen Aufnahme zu öffnen, drücken Sie die Aufnahme-Taste erneut. Hier haben Sie die Möglichkeit die Aufnahme zu löschen bzw. abzubrechen und können zusätzlich einstellen, ob die Aufnahme nur einmalig stattfinden soll, oder alle Sendungen innerhalb der gleichen Serie aufgezeichnet werden sollen.

| 4 | 217 | Telebasel HD                                                                                                    | B Tage Pers | rtna Personal<br>Sporthachr | Tage Int | • G<br>N M 1 | R Ne<br>All Ta | ge Int           | M M All |
|---|-----|----------------------------------------------------------------------------------------------------|-------------|-----------------------------|----------|--------------|----------------|------------------|---------|
| × |     | Tele Bielingu                                                                                                    | • NikkoTV   |                             |          |              |                | n D<br>Ihrichten |         |
| 4 |     | 19         TVO HD         11         60 Minute.1.         6           19         TVO HD         1         60 Minute.1.         6 |             |                             |          |              |                |                  |         |
| 4 |     |                                                                                                    |             | Schliessen                  |          |              |                |                  |         |
| 4 |     |                                                                                                    |             | Löschen                     |          |              |                |                  |         |
|   |     |                                                                                                    | Wiederholen | Einmalig                    |          |              |                |                  |         |
| 4 |     | Tele Top HD                                                                                                    |             |                             |          |              |                | o N T<br>ess All |         |
|   |     |                                                                                                    |             |                             |          |              |                |                  |         |

Abbildung 6: Aufnahme Einstellungen

#### 3.3 Aufnahmen ansehen und bearbeiten – Aufnahmemenu

Öffnen Sie hierzu das Menu Ihrer TV Box mit der Menu-Taste und navigieren Sie mit den Navigation-Tasten zum Menupunkt «Aufnahmen». Bestätigen Sie diesen Punkt mit OK. Es öffnet sich das Aufnahmemenu.

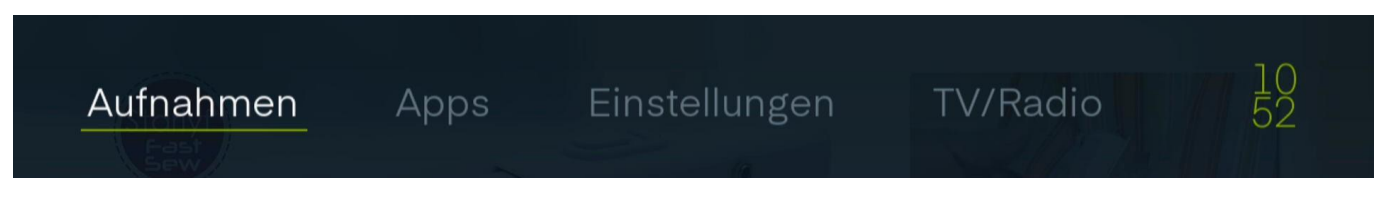

Abbildung 7: Menu

Im obersten Abschnitt sehen Sie nun die verschiedenen Auswahlmöglichkeiten «Kürzlich», «Alle» und «Geplant». «Kürzlich» zeigt hierbei die Aufnahmen der letzten Woche. «Alle» zeigt sämtliche getätigten Aufnahmen. «Geplant» zeigt die Aufnahmen, welche noch in der Zukunft liegen.

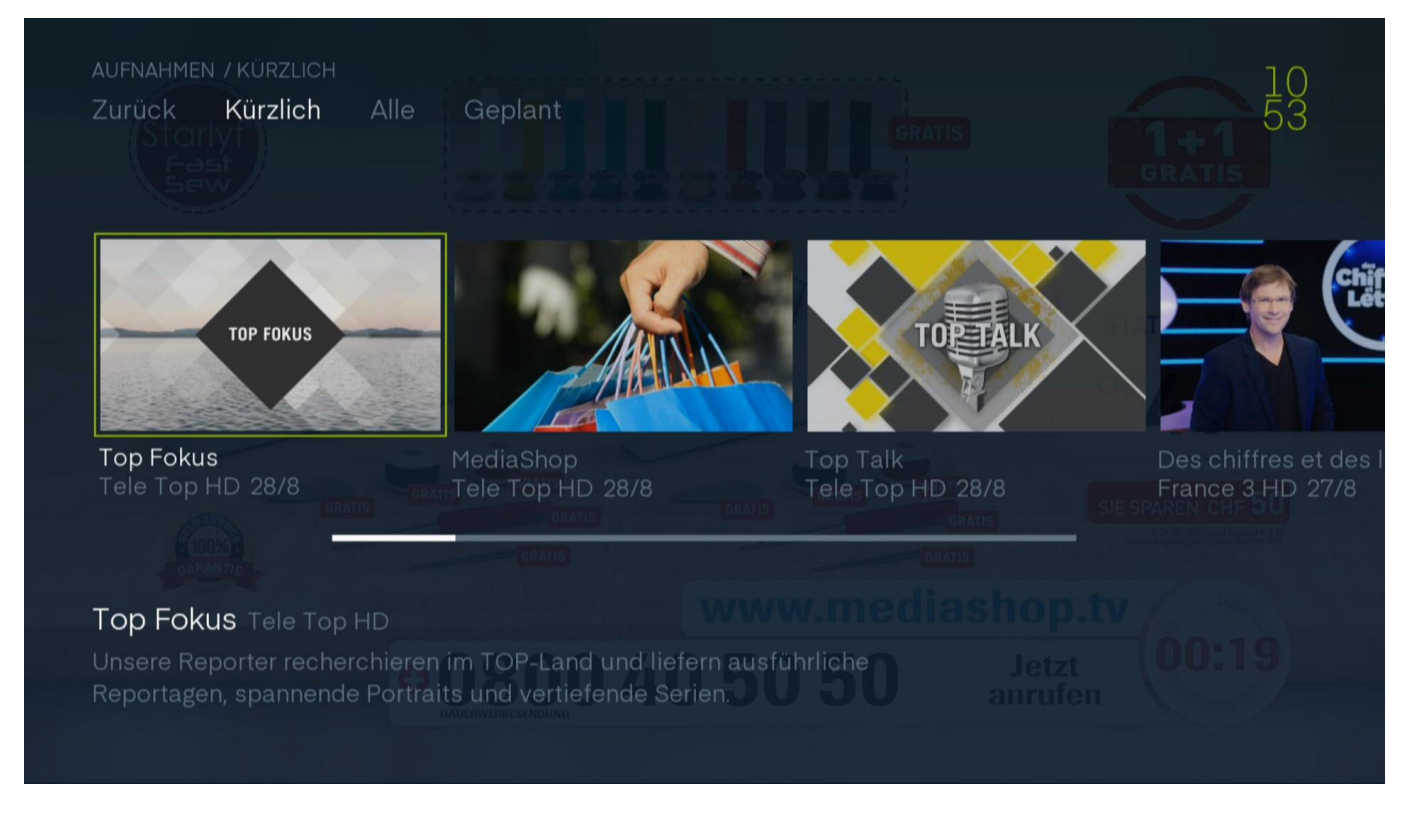

Abbildung 8: Aufnahme Kürzlich

In der Ansicht «Kürzlich» können die einzelnen Aufnahmen geöffnet werden. Nun erhalten Sie eine Ansicht über sämtliche Optionen der gewählten Aufnahme. Die Aufnahme kann hierbei gesperrt (Ansicht nur noch mit Master PIN möglich), geschaut, gelöscht und bearbeitet werden. Falls Sie die Option zum Bearbeiten der Aufnahme auswählen, öffnen sich die aus den vorherigen zwei Kapiteln bekannten Einstellungen der Aufnahme.

Die Ansicht «Alle» bietet Ihnen eine ausführliche Ansicht aller getätigten Aufnahmen, inklusive Datum, Länge, Kategorie usw. Über diese Schaltfläche sind die Optionen einer Aufnahme zusätzlich einfach erreichbar.

| Filtern      | Sendung                 | <b>∧</b> Datum | Länge | Katego    | Angesc |
|--------------|-------------------------|----------------|-------|-----------|--------|
| ▶ Schauen    | Top Fokus               | 28/8           | 30 m  | Allgemein |        |
| ELöschen     | Ø MediaShop             | 28/8           |       |           |        |
| 🔓 Sperren    | Top Talk                | 28/8           |       |           |        |
|              | Des chiffres et des let | 27/8           |       |           |        |
|              | Shop 24                 | 27/8           |       |           |        |
| Benutzt Frei | Rex                     | 27/8           |       |           |        |

#### Abbildung 9: Aufnahme Alle

Die Ansicht «Geplant» bietet Ihnen eine ausführliche Ansicht aller geplanten Aufnahmen, inklusive Datum, Länge, Kategorie usw. Auch hier sind sämtliche Optionen zu der gewählten Aufnahme einfach auf der linken Seite des Bildschirms aufgeführt.

|   | AUFNAHMEN / GEPLANT<br>Zurück Kürzlich          | Alle <b>Geplant</b>                                                        |                                  |                      |           | 10 |
|---|-------------------------------------------------|----------------------------------------------------------------------------|----------------------------------|----------------------|-----------|----|
| 1 | Filtern                                         | Sendung                                                                    | <b>∧</b> Datum                   | Länge                | Katego    |    |
|   | ▶ Schauen                                       | Ø NikkoTV                                                                  | 28/8                             | 1 h 20 m             | Sonstiges |    |
|   | 🖥 Löschen                                       |                                                                            |                                  |                      |           |    |
|   | <b>G</b> Entsperren                             |                                                                            |                                  |                      |           |    |
|   | Benutzt - Frei                                  |                                                                            |                                  |                      |           |    |
|   |                                                 | D                                                                          |                                  |                      |           |    |
|   | Die Angebotspalette e<br>Küche, Haushalt, Freiz | enthält vor allem innovative Produk<br>zeit, Fitness, Wellness und Beauty. | tte aus den Be<br>Die spezieller | reichen<br>NVorteile |           |    |

Abbildung 10: Aufnahme geplant

### 4 Replay

#### 4.1 Eine Sendung im Replay anschauen

GreenTV Comfort bietet 7 Tage Replay auf über 90% der aktiven Sender. Dies bedeutet, dass auf diesen Sendern Sendungen, welche nicht älter als 7 Tage sind, jederzeit angesehen werden können.

Öffnen Sie hierzu den Programmführer Ihrer TV Box mit der Programmführer-Taste. Mit den Navigation-Tasten können Sie nun zwischen den Sendungen und Sendern navigieren. Sobald sie die gewünschte Sendung gefunden haben, bestätigen Sie dies mit der OK-Taste.

Es öffnet sich das Menu zur gewählten Sendung.

| <ul> <li>Staffel 1   Episode 107   Talkshow</li> <li>Abspielen</li> <li>In Interviews, Gesprächen und Diskussionen kommen in täglich wechselnder<br/>Kulisse Experten zu Wort, die detaillierte Einblicke und Analysen zu Themen mit<br/>regionaler Bedeutung liefern. Es geht dabei weniger um die große Politik oder die<br/>Weltwirtschaft. Im Mittelpunkt stehen eher lokale, gesellschaftliche Themen, die<br/>alle Bürger betreffen und deren Auswirkungen jedermann im Alltag zu spüren<br/>bekommt</li> </ul> | Aufnehmen | Fokus<br>Tele M1 HD Heutel 02:15 - 02:25                |                   |
|----------------------------------------------------------------------------------------------------|-----------|---------------------------------------------------------|-------------------|
| ► Abspielen<br>In Interviews, Gesprächen und Diskussionen kommen in täglich wechselnder<br>Kulisse Experten zu Wort, die detaillierte Einblicke und Analysen zu Themen mit<br>regionaler Bedeutung liefern. Es geht dabei weniger um die große Politik oder die<br>Weltwirtschaft. Im Mittelpunkt stehen eher lokale, gesellschaftliche Themen, die<br>alle Bürger betreffen und deren Auswirkungen jedermann im Alltag zu spüren<br>bekommt                                                                          | Ähnliches | Staffel 1   Episode 107   Talkshow                      |                   |
|                                                                                                    | Abapialan | In Interviewe Geenrächen und Diskussionen kommen in tär | alich wechselnder |

Abbildung 11: Replay abspielen

Unter den Optionen «Aufnehmen» (beschrieben im vorherigen Kapitel), «Sender schauen» (wechselt zum Live-TV auf diesem Sender) und «Ähnliches» (zeigt ähnliche Sendungen an) finden Sie die Option «Abspielen». Sobald Sie diese bestätigen, wird die Sendung von Anfang an gezeigt.

Zu beachten: Es kann zu Verschiebungen der Sendezeiten kommen, wodurch der Startzeitpunkt des Replay nicht mit dem des effektiven Sendeinhalt übereinstimmt. In diesem Fall kann anhand der Replay Kontrolle Tasten zum richtigen Zeitpunkt vor- oder zurückgespult werden.

Nützlicher Tipp: Anhand der Skip Tasten kann im Programmführer jeweils 24 Stunden vor- und zurückgesprungen werden.

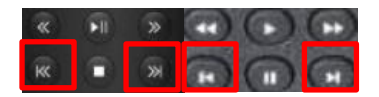

### 5 Bedienung eines Replay/ einer Aufnahme

Sobald Sie ein Replay oder eine Aufnahme zur Ansicht gestartet haben, können Sie dies anhand der Replay Kontrolle Tasten bedienen.

#### 5.1 Vor- und Zurückspulen

Anhand der Vor- und Rückspultasten können Sie in bis zu 32-facher Geschwindigkeit vor- und zurückspulen.

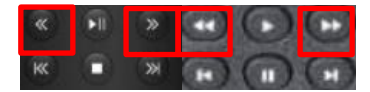

Abbildung 12: ff Tasten

#### 5.2 30 Sekunden Springen

Anhand der Skiptasten können Sie jeweils 30 Sekunden in der Aufnahme vor- und zurückspringen.

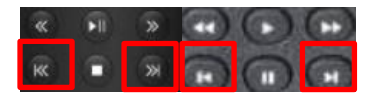

Abbildung 13: Skip Tasten

#### 5.3 Pause

Anhand der Start- und Pausetaste können Sie die Aufnahme starten und stoppen.

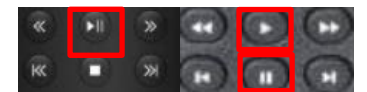

Abbildung 14: Pause Tasten

#### 5.4 Replay/ Aufnahme beenden

Anhand der Stopp Taste können Sie jederzeit die Aufnahme verlassen.

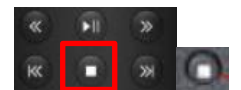

Abbildung 15: Stopp Taste

### 6 Senderliste

### 6.1 Senderliste öffnen

Nutzen Sie die Menu-Taste um in das Menu Ihrer TV Box zu gelangen. Navigieren Sie hier zu «Einstellungen» und bestätigen Sie mit OK. Im Untermenu des Menupunkt «Einstellungen» wählen Sie «Favoriten» und bestätigen Sie dies mit OK.

| Einstellu | ungen   | TV/Radi       | o Aufnahm          | ien Apps          | 12<br>50 |
|-----------|---------|---------------|--------------------|-------------------|----------|
| Favoriten | Profile | Audio & Video | System Information | Systementsperrung |          |
|           |         |               |                    |                   |          |
|           |         |               |                    |                   |          |
|           |         |               |                    |                   |          |
|           |         |               |                    |                   |          |
|           |         |               |                    |                   |          |

Abbildung 16: Senderliste Menu

Im oberen Abschnitt sehen Sie nun Ihre verschiedenen Senderlisten aufgelistet. Diese bestehen aus «Alle» (Standardliste mit sämtlichen Sendern) und den «Favoriten» 1-5. Bei Letzterem handelt es sich um 5 frei konfigurierbare Senderlisten.

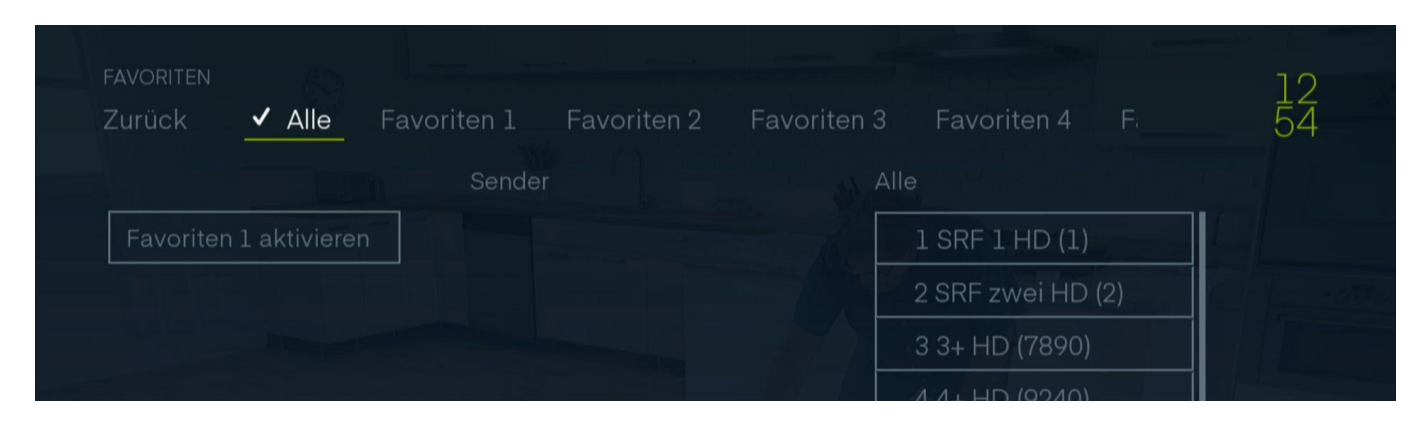

Abbildung 17: Senderlisten

Navigieren Sie nun anhand der Navigationstasten zu der gewünschten Favoritenliste und bestätigen Sie mit OK. Der Bereich ist nun aufgeteilt in drei Spalten. Die erste Spalte enthält die Optionen zum Aktivieren der Senderliste, «Alle hinzufügen» (fügt alle Sender zu der momentan gewählten Senderliste hinzu) und «Alle entfernen» (entfernt alle Sender aus der momentan gewählten Senderliste).

Die zweite Spalte «Sender» zeigt alle Sender, welche sich derzeit noch nicht in der gewählten Senderliste befinden.

#### Anleitung-TV\_General

Die dritte Spalte zeigt den Inhalt der aktuellen Senderliste und deren Sortierung.

| FAVORITEN<br>Zurück ✓ Alle <b>Favori</b> | <b>ten 1</b> Favoriten 2 | Favoriten 3 Favoriten 4 F | 13<br>13 |
|------------------------------------------|--------------------------|---------------------------|----------|
|                                          | Sender                   | Favoriten 1               |          |
| Favoriten 1 aktivieren                   |                          |                           |          |
|                                          | 3+ HD (7890)             |                           |          |
|                                          | SRF 1 HD (1)             |                           |          |
| Alle entfernen                           |                          |                           |          |
|                                          | 4+ FID (9240)            |                           |          |
| OK drücken um                            | 5+ HD (5710)             |                           |          |
| Sender zu den<br>Favoriten               | SRF info HD (10310       | )                         |          |
| hinzuzufügen                             | RTL CH HD (8970)         |                           |          |
|                                          | Nitro CH HD (9000)       |                           |          |

Abbildung 18: Senderliste Spalten

#### 6.2 Sender hinzufügen

Um einen Sender zu der Senderliste hinzuzufügen, navigieren Sie anhand der Navigation-Tasten in der Spalte «Sender» zum gewünschten Sender und bestätigen Sie mit OK. Der gewählte Sender verschwindet nun aus der zweiten Spalte «Sender» und erscheint in der dritten Spalte «Favoriten 1».

| Zurück 🗸 Alle <b>Favo</b> | riten 1 Favoriten 2 Favo | oriten 3 Favoriten 4 F |
|---------------------------|--------------------------|------------------------|
|                           | Sender                   | Favoriten 1            |
| Favoriten 1 aktivieren    |                          | 1 5+ HD (5710)         |
|                           | 3+ HD (7890)             |                        |
| Alle ninzutugen           | SRF 1 HD (1)             |                        |
| Alle entfernen            | 4+ HD (9240)             |                        |
| OK drücken um             | SRF info HD (10310)      |                        |
| Sender zu den             | RTL CH HD (8970)         |                        |

Abbildung 19: Senderliste hinzufügen

Der Sender befindet sich somit nun in der Senderliste «Favoriten 1». Für weitere Sender kann dieser Vorgang einfach wiederholt werden. Möchten Sie alle Sender zu der Senderliste «Favoriten 1» hinzufügen, können Sie natürlich auch die Option «Alle hinzufügen» in der ersten Spalte wählen.

#### 6.3 Sender entfernen

Um einen Sender aus der Senderliste zu entfernen, navigieren Sie in der dritten Spalte «Favoriten 1» zum gewünschten Sender und bestätigen Sie mit OK. Bei dem gewählten Sender erscheinen nun drei Pfeile.

|                        | Sender           | Favoriten 1           |
|------------------------|------------------|-----------------------|
| Favoriten 1 aktivieren | SKF ZWEI HU (Z)  | 1 5+ HD (5710)        |
| Alle hinzufügen        | 3+ HD (7890)     | 2 SRE info HD (10310) |
| Alle entfernen         | SRF 1 HD (1)     | 3 RTL CH HD (8970)    |
|                        | 4+ HD (9240) 201 |                       |

Abbildung 20: Senderliste entfernen

Die roten Pfeile oben und unten dienen zum Verschieben des Senders innerhalb der Senderliste (nächstes Kapitel). Der Pfeil links dient zum Entfernen des Senders aus der Senderliste. Wenn Sie nun also bei den Navigation-Tasten die Pfeiltaste nach links drücken, verschwindet der Sender aus der dritten Spalte «Favoriten 1» und erscheint wieder in der zweiten Spalte «Sender». Der Sender ist nun aus der Senderliste entfernt.

|                        | Sender             | Favoriten 1           |  |
|------------------------|--------------------|-----------------------|--|
| Favoriten 1 aktivieren | 3+ HD (7890)       | 1 5+ HD (5710)        |  |
| Alle hinzufügen        | SRF 1 HD (1)       | 2 SRF info HD (10310) |  |
| Alle entfernen         | 4+ HD (9240)       | 3 RTL CH HD (8970)    |  |
|                        | Nitro CH HD (9000) |                       |  |
| OK drücken zum         | ProSieben CH HD (  |                       |  |
| Bearbeiten             | ProSieben MAXX C   |                       |  |
|                        | Puls 8 HD (10960)  |                       |  |
|                        | VOX CH HD (9010)   |                       |  |

Abbildung 21: Senderliste entfernt

#### 6.4 Sender sortieren

Um einen Sender in der Senderliste an einen anderen Platz zu verschieben, navigieren Sie in der dritten Spalte «Favoriten 1» zum gewünschten Sender und bestätigen Sie mit OK. Bei dem gewählten Sender erscheinen nun drei Pfeile.

Die beiden roten Pfeile oben und unten dienen zum Sortieren des Senders innerhalb der Senderliste.

| FAVORITEN<br>Zurück    | oriten 1 Favoriten 2 | Favorit | ten 3 Favoriten 4 F.                   | 13<br>42 |
|------------------------|----------------------|---------|----------------------------------------|----------|
|                        | Sender               |         | Favoriten 1                            |          |
| Favoriten 1 aktivieren | 3+ TU (1890)         |         | 1 5+ HD (5710)                         |          |
| Alle hinzufügen        | SRF 1 HD (1)         |         | 2 SRF info HD (10310)                  |          |
| Alle entfernen         | 4+ HD (9240)         |         | <ul> <li>3 RTL CH HD (8970)</li> </ul> |          |
|                        | Nitro CH HD (900     | 00)     |                                        |          |
|                        | ProSieben CH HI      | D (     |                                        |          |
| um den Sender neu      | ProSieben MAXX       | (C      |                                        |          |

Abbildung 22: Senderliste sortieren

Mit den Navigation-Tasten kann nun der Sender innerhalb der Senderliste verschoben werden. Nutzten Sie dazu die Pfeiltasten nach oben und unten. Sobald der Sender sich an der gewünschten Stelle befindet, können Sie dies mit der Taste OK bestätigen. Der Sender wurde nun an die gewünschte Stelle verschoben. Dieser Ablauf kann für weitere Sender wiederholt werden.

#### 6.5 Senderliste aktivieren

Die aktivierte Senderliste wird jeweils durch einen Haken vor dem Namen der Senderliste markiert. Um eine Senderliste zu aktivieren muss diese angewählt und mit OK bestätigt werden.

In der ersten Spalte kann diese nun aktiviert werden. In diesem Fall wäre das die Option «Favoriten 1 aktivieren».

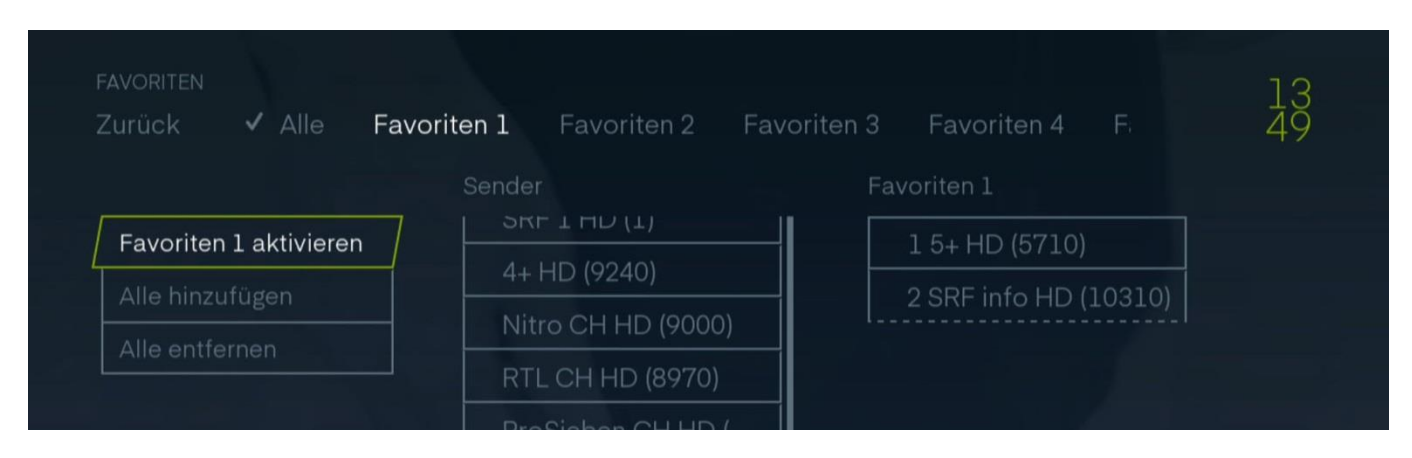

Abbildung 23: Senderliste aktivieren

Sobald die Senderliste aktiviert wurde, erscheint der Haken vor dem Namen der Senderliste und die eben gewählte Option «Favoriten 1 aktivieren» wechselt auf «Favoriten 1 deaktivieren».

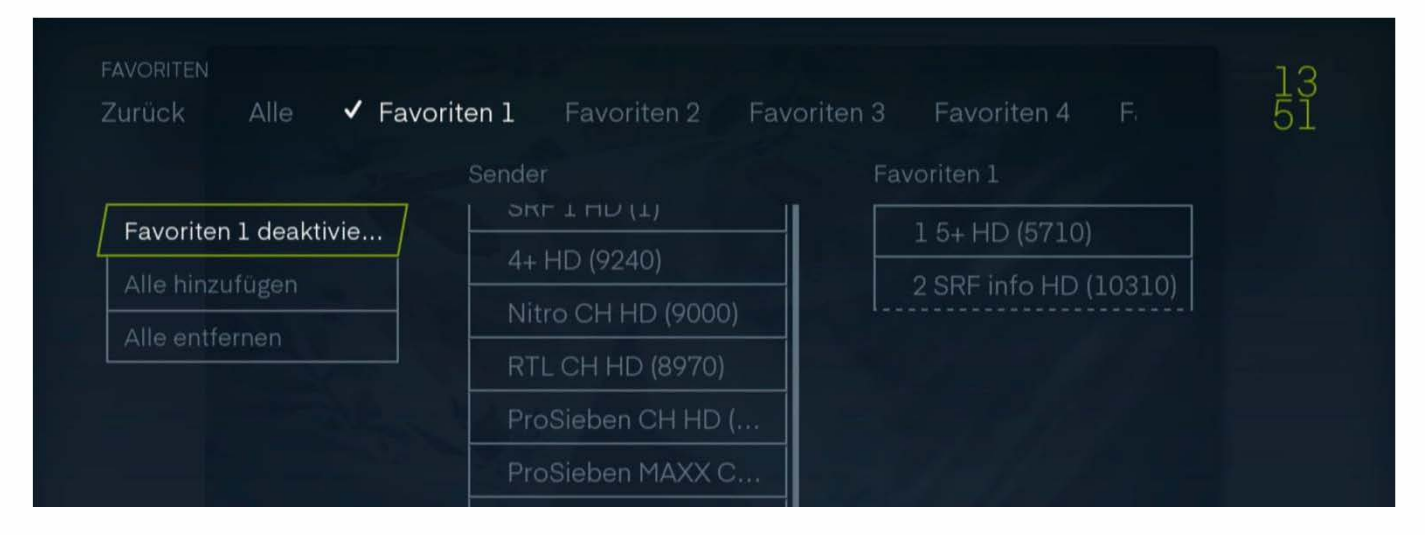

Abbildung 24: Senderliste deaktivieren

Die Option «Favoriten 1 deaktivieren» muss standardmässig nicht verwendet werden. Sobald Sie eine andere Senderliste aktivieren, wird die vorherige Senderliste automatisch deaktiviert.

### 7 What's ON

GreennetzTV bietet Ihnen ein What's On Feature. Dabei werden sämtliche Replays (Sendungen der letzten 7 Tage) in Kategorien eingeteilt. Von Film über Kultur bis Sport ist hier für Jeden etwas dabei. Um dieses Feature zu nutzten, öffnen Sie das Menu Ihrer TV Box anhand der Menu-Taste, navigieren Sie nun zum Menupunkt «TV/Radio» und bestätigen Sie mit OK.

| TV/Radio   | Au    | ufnahm | nen    | Apps        | Einstellungen | 14<br>02 |
|------------|-------|--------|--------|-------------|---------------|----------|
| What's On? | Guide | Replay | Suchen | Radio hören |               |          |

Abbildung 25: Whats on Navigation

Im Untermenu wählen Sie den Punkt «What's On?» und bestätigen Sie auch dies mit OK. Navigieren Sie nun im oberen Abschnitt zum Menupunkt Replay. Hier erhalten Sie eine Übersicht von verschiedenen Kategorien.

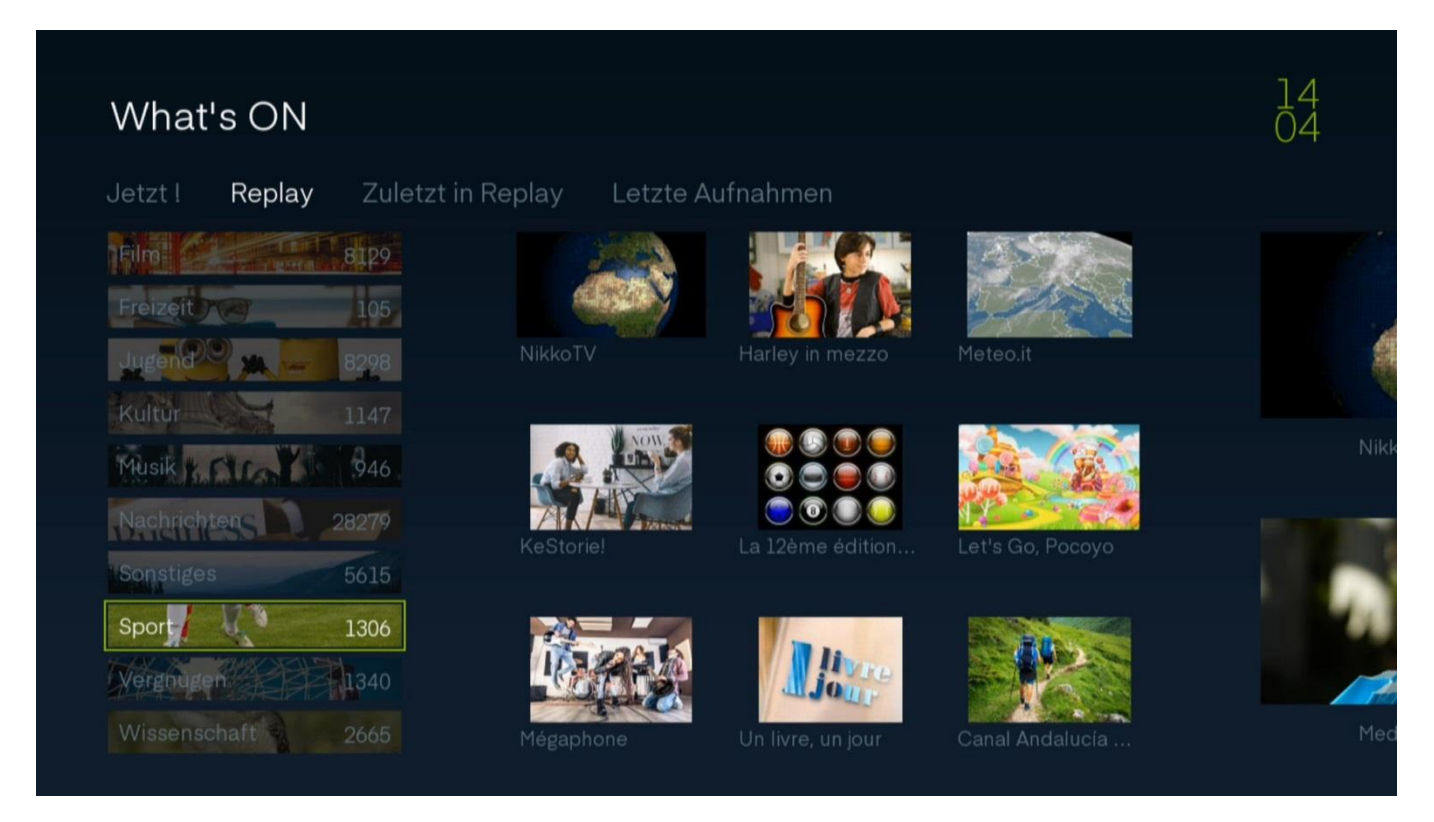

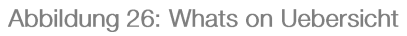

Wählen Sie die gewünschte Kategorie und bestätigen Sie mit OK. Sie erhalten nun eine Übersicht mit verschiedenen Replays, welche in dieser Kategorie verfügbar sind.

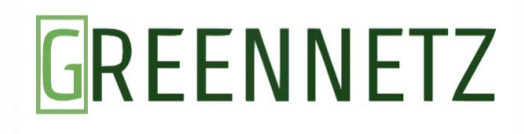

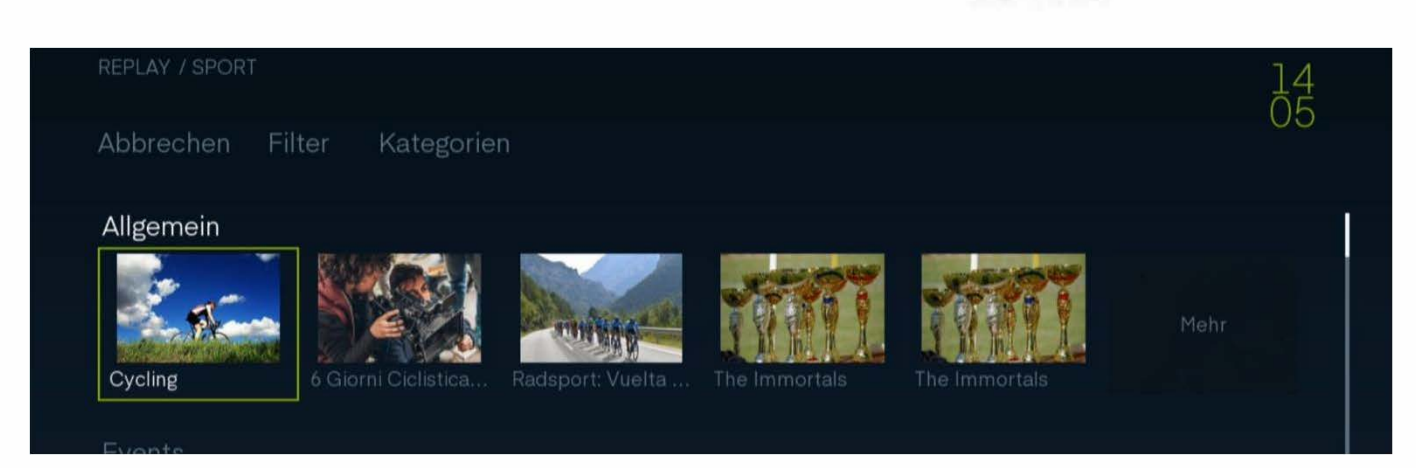

Abbildung 27: Whats on Kategorie

Über die Option «Filter» kann nach Sprache gefiltert werden.

| Sprache wählen |                                                                                             |                                                                                             |
|----------------|---------------------------------------------------------------------------------------------|---------------------------------------------------------------------------------------------|
| Zurück         |                                                                                             |                                                                                             |
| Keine          |                                                                                             |                                                                                             |
| Deutsch        |                                                                                             |                                                                                             |
| Französisch    |                                                                                             |                                                                                             |
| Italienisch    |                                                                                             |                                                                                             |
| Englisch (GB)  |                                                                                             |                                                                                             |
|                | Sprache wählen<br>Zurück<br>Keine<br>Deutsch<br>Französisch<br>Italienisch<br>Englisch (GB) | Sprache wählen<br>Zurück<br>Keine<br>Deutsch<br>Französisch<br>Italienisch<br>Englisch (GB) |

Abbildung 28: Whats on Sprache

| Uber | Kategorien | kann | nach | weiteren | Unterkategorien | der | gewählten | Kategorie | gefiltert | werden. |
|------|------------|------|------|----------|-----------------|-----|-----------|-----------|-----------|---------|

| Kategorier       | Kategorie selektieren |                 |  |
|------------------|-----------------------|-----------------|--|
|                  | Zurück                |                 |  |
| alu <b>ceo</b> ( | Allgemein             | and the second  |  |
|                  | Events                |                 |  |
|                  | Fechtsport            | The Trunny Lake |  |
|                  | Fussball              |                 |  |
|                  | Leichtathletik        | MARRIELES       |  |
| - Section 1      | Motorsport            |                 |  |

Abbildung 29: Whats on Unterkategorien

Schlussendlich können Sie das gewünschte Replay auswählen und wie gewohnt abspielen.

### 8 Wichtige Einstellungen

### 8.1 Generelle Einstellungen

Sämtliche Einstellungen wie Menu Sprache, Audiosprache und Untertitel können über die Einstellungen der TV Box konfiguriert werden. Begeben Sie sich dazu anhand der Menu-Taste in das Menu der TV Box. Navigieren Sie anhand der Navigationstasten zum Menupunkt «Einstellungen» und bestätigen Sie diesen mit OK.

| Einste  | llungen       | TV/Radio           | Aufnahmen         | Apps           | 14<br>20 |
|---------|---------------|--------------------|-------------------|----------------|----------|
| Profile | Audio & Video | System Information | Systementsperrung | Altersfreigabe |          |
|         |               |                    |                   |                |          |
|         |               |                    |                   |                |          |
|         |               |                    |                   |                |          |
|         |               |                    |                   |                |          |

Abbildung 30: Wichtige Einstellungen

Wählen Sie im Untermenu den Punkt «Audio & Video» und bestätigen Sie auch dies mit OK. Sie erhalten nun ein Menu mit verschiedenen Einstellungsmöglichkeiten.

| AUDIO & VIDEO      |               |        |     | 14 |
|--------------------|---------------|--------|-----|----|
| Zurück             |               |        |     | 28 |
| Menü Sprache:      | Deutsch       | C.L. S | 10  |    |
| Audiosprache:      | Deutsch       |        | a A |    |
| Untertitel:        | Englisch (GB) |        |     |    |
| Info Time-out:     | ✓7 Sekunden   | \$     |     |    |
| Guide Zeitspanne : | 3 Stunden     |        |     |    |
|                    | 16:9          |        |     |    |
| 4:3 Format:        | Zentrieren    |        |     |    |
| Name des Gerätes:  | Living Room   |        |     |    |

Abbildung 31: Wichtige Einstellungen Menu

Die Einstellungen kurz erklärt:

- Die Menüsprache definiert die Sprache des Menus der TV Box.
- Die Audiosprache definiert die Standard Audiosprache. Insofern auf einem Sender eine Audiospur in der gewünschten vorhanden ist, wird diese ausgegeben, ansonsten wird die standardmässige Audiospur des Senders ausgegeben.
- Bei Untertitel kann die gewünschte Sprache definiert werden, in welcher ein Untertitel ausgegeben werden soll. Insofern nun auf einem Sender ein Untertitel in der gewünschten Sprache vorhanden ist, wird dieser ausgegeben.
- Info Time-Out gibt an, wie lange Systemmeldungen ausgegeben werden, beispielsweise also die Meldung, dass eine gewünschte Sendung nun aufgenommen wird.
- Guide Zeitspanne definiert die Zeitspanne, welche auf einen Blick im Programmführer ersichtlich ist. Wir empfehlen die Standardeinstellung zwecks Übersichtlichkeit
- Mein TV definiert das Format des verwendeten TV Gerätes. Sollte es sich hierbei noch um ein 4:3 Gerät handeln, muss dies dementsprechend ausgewählt werden.
- 4:3 Format definiert wie Sender oder Videos im 4:3 Format auf einem 16:9 Fernseher dargestellt werden sollen.
- Schlussendlich können Sie dem Gerät noch einen Namen geben, bzw. definieren, wo es sich befindet.

#### 8.2 Audio- und Untertitelsprache senderspezifisch anpassen

Untertitel können sowohl im Live-TV als auch während des schauen eines Replays angepasst werden. Drücken Sie dazu die Info-Taste. Es öffnet sich ein Menu.

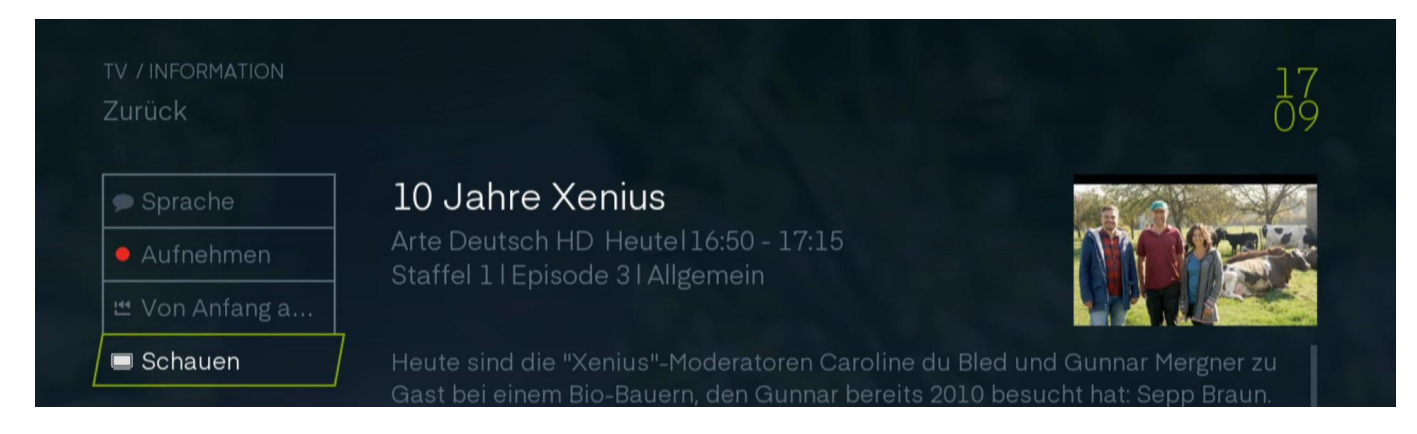

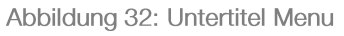

Wählen Sie hier die Option «Sprache» und bestätigen Sie mit OK. Es öffnet sich ein Dialogfeld, welches Ihnen erlaubt Audiosprache und Untertitel zu wählen, insofern dies vom Sender angeboten wird. Die einzelnen Auswahlen müssen auch hier mit OK bestätigt werden.

| Sprachoptic<br>Allgemeine Spracho | nen<br>optionen können in | den "Audio-Video" Einstellun | gen geändert werd | len. |
|-----------------------------------|---------------------------|------------------------------|-------------------|------|
| Audiosprache                      |                           | Französich                   |                   |      |
| Untertitel                        | <b>v</b>                  | Französich                   | $\diamond$        |      |
|                                   |                           |                              | -                 |      |
| Zurück um diese Meldung           | rzu schliessen            |                              |                   |      |

Abbildung 33: Untertitel Auswahl

Mit der Zurück-Taste gelangen Sie danach wieder zum Live-TV/Replay. Das Programm wird nun in der gewählten Sprache und mit dem gewählten Untertitel ausgegeben.